# EUROCAT Data Management Software Analyse data Report

View and download a predefined report, with various filters

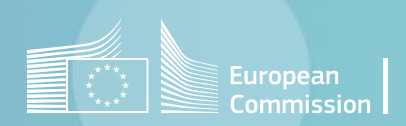

### Introduction

- The section Home>Analyse data>Report allows to perform reports using the EUROCAT classification in anomaly subgroups (see <u>chapter 3.3</u> of Guide 1.5).
- DMS includes 4 different types of reports:
  - A1 Cases and prevalence per 10,000 births for selected centre(s) (page 4):

Cases and prevalence for each subgroup, in the selected centres and years pooled together.

• B3 – Cases and prevalence per 10,000 births for selected centre(s) and anomaly (page 6).

Cases and prevalence for one selected subgroup, for each selected centre separately. Years are pooled together.

- A5 Cases and prevalence per 10,000 births in selected centre(s) for one selected anomaly (page 8).
   Cases and prevalence for one selected subgroup, for each selected centre and years both separately and pooled together.
- A6 Cases and prevalence per 10,000 births in selected anomalies for one selected centre (page 10).
   Cases and prevalence are given for each subgroup, for one selected centre. Years are shown separately and pooled together.

### Table of contents

- 1. <u>A1 report</u> (all anomaly subgroups, centres and years pooled)
- 2. <u>B3 report</u> (one anomaly subgroup, centres separated, years pooled)
- 3. <u>A5 report</u> (one anomaly subgroup, centres and years both separated and pooled)
- 4. <u>A6 report</u> (all anomaly subgroups, one centre, years both separated and pooled)

Back to the table of contents

## A1 report – Cases and prevalence

All anomaly subgroups, centres and years pooled

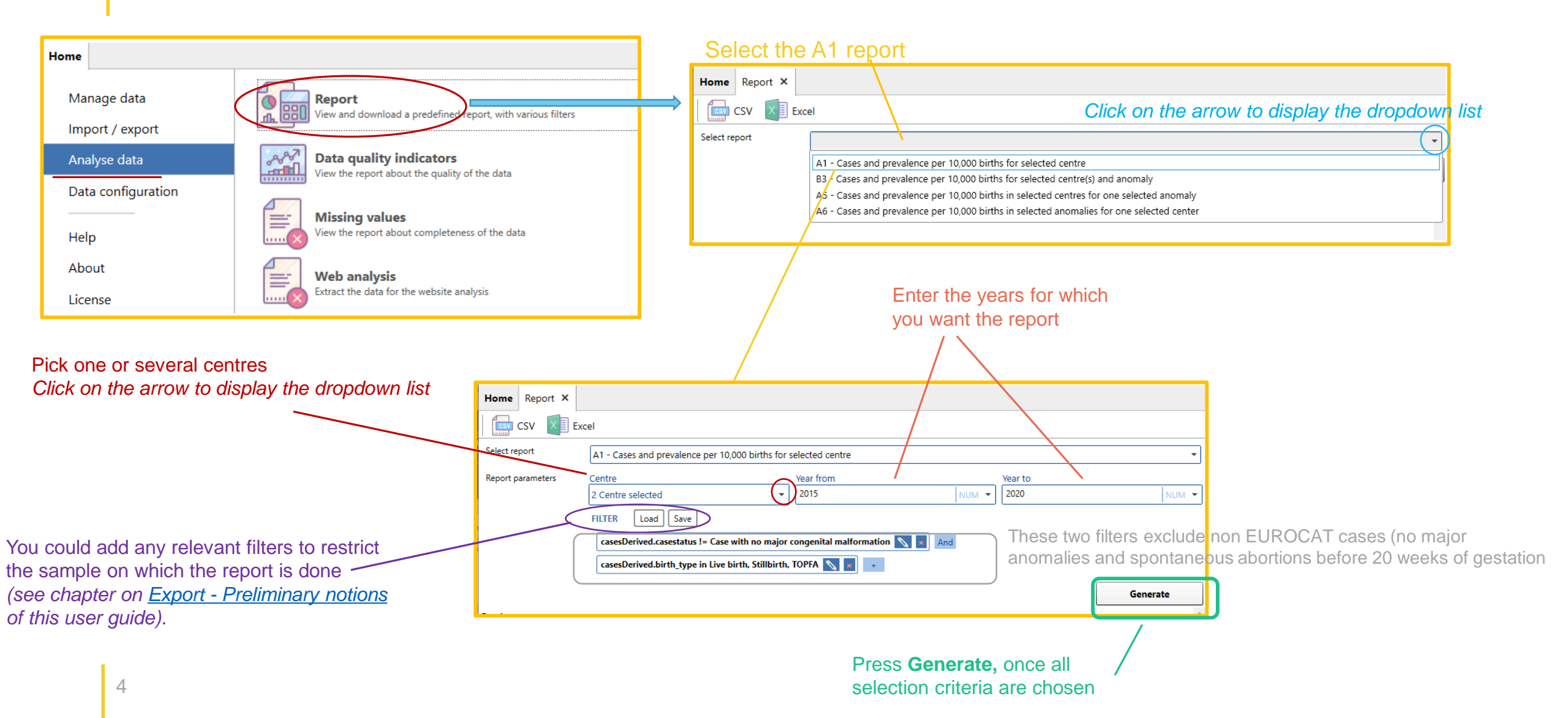

Back to the table of contents

### A1 report – Cases and prevalence

All anomaly subgroups, centres and years pooled

| Home Report ×                                                                                            |                     |                                                             |          |              |                    |                       |                           |
|----------------------------------------------------------------------------------------------------|---------------------|-------------------------------------------------------------|----------|--------------|--------------------|-----------------------|---------------------------|
| CSV Excel                                                                                                |                     |                                                             |          |              |                    |                       |                           |
| Select report A1 - Cases and prevalence per 10,000 births for selected centre                            |                     | The report can be exported a                                | ind s    | aved in      | an Excel fi        | le.                   |                           |
| Report parameters     Centre     Year from     Year to       2 Centre selected     2015     NUM     2020 |                     | ('export in Excel' is recommend                             | ed ov    | er the e     | xport to .cs       | , to get a            |                           |
| FILTER Load Save                                                                                         |                     | better formatting)                                          |          |              |                    | ,                     |                           |
| casesDerived.casestatus != Case with no major congenital malformation 📉 🗾 And                            |                     |                                                             |          |              |                    |                       |                           |
| casesDerived.birth_type in Live birth, Stillbirth, TOPFA 📉 📓 🔸                                           |                     |                                                             |          |              |                    |                       |                           |
| Generate                                                                                                 |                     |                                                             |          |              |                    |                       |                           |
|                                                                                                    | Home Report A       |                                                             |          |              |                    |                       |                           |
|                                                                                                    | csv 🔍               | Excel                                                       |          |              |                    |                       |                           |
|                                                                                                    | Select report       | A1 - Cases and prevalence per 10,000 births for selected or | entre    |              |                    |                       | •                         |
|                                                                                                    | Report parameters   | Centre Year from                                            | n        |              |                    | Year to               |                           |
| The A1 report gives the cases (by birth outcome) and total prevalence                                    |                     | 2 Centre selected 👻 2015                                    |          |              | NUM 👻              | 2020                  | NUM 👻                     |
| (x10,000 births), for each anomaly subgroup.                                                             |                     | FILTER Load Save                                            |          |              |                    |                       |                           |
|                                                                                                    | $\mathbf{X}$        | casesDerived.casestatus != Case with no major congenita     | malforn  | nation 💊 🗴   | And                |                       |                           |
| All selected centres and years are pooled together.                                                      | N                   | casesDerived.birth_type in Live birth, Stillbirth, TOPFA    | <b>×</b> | +            |                    |                       |                           |
| Description of the columns:                                                                              |                     |                                                             |          |              |                    |                       | Generate                  |
| LB(n): number of live births                                                                             | Result              |                                                             |          |              |                    |                       | ())<br>^                  |
| <b>FD(n):</b> number of fetal deaths (>21 weeks of gestation)                                            | anomaly             |                                                             | LB (n)   | FD (n) TOPFA | (n) LB+FD+TOPFA (r | h) LB+FD+TOPFA (rate) | LB (n) - Excluding geneti |
| <b>TOPFA(n):</b> number of termination of pregnancy for fetal anomaly                                    | All anomalies       |                                                             | 3950     | 80 802       | 4832               | 1322.97               | 3516                      |
| B+ED+TOPEA(n): total number of cases                                                                     | Nervous system anon | nalies                                                      | 338      | 12 344       | 694                | 190.01                | 288                       |
| <b>LDT DT TOTA</b> ((noto) total model of cases per 40,000 births                                        | Neural Tube Defect  | 5                                                           | 24       | 2 202        | 228                | 62.42                 | 24                        |
| <b>LB+FD+TOPFA(rate):</b> total prevalence per 10,000 births                                             | Anencephaly and     | similar                                                     | 2        | 2 78         | 82                 | 22.45                 | 2                         |
|                                                                                                    | Encephalocele and   | d meningocele                                               | 4        | 36           | 40                 | 10.95                 | 4                         |
| The same columns are then repeated excluding genetic conditions                                          | Spina Bifida        |                                                             | 18       | 0 88         | 106                | 29.02                 | 18                        |
| The same selam s are then repeated exchange general containers.                                          | Hydrocephaly        |                                                             | 68 ·     | 4 78         | 150                | 41.07                 | 60                        |
|                                                                                                    | Severe microcephal  | /                                                           | 98       | 0 6          | 104                | 28.47                 | 80                        |
|                                                                                                    | Arhinencephaly / ho | loprosencephaly                                             | 4        | 2 20         | 26                 | 7.12                  | 0                         |
|                                                                                                    | Agenesis of corpus  | callosum                                                    | 22       | 2 10         | 34                 | 9.31                  | 18                        |
|                                                                                                    | Eye anomalies       |                                                             | 108      | ) 12         | 120                | 32.86                 | 88                        |
|                                                                                                    | Anophthalmos / mi   | rophthalmos                                                 | 26       | 0 10         | 36                 | 9.86                  | 16                        |
| 5                                                                                                    | Anophthalmos        |                                                             | 4        | ) 4          | 8                  | 2.19                  | 4                         |
|                                                                                                    | Congenital cataract |                                                             | 34       | 0 0          | 34                 | 9.31                  | 30                        |

24 0 0

24

6.57

22

 $\sim$ 

Congenital glaucoma

Back to the table of contents

### B3 report – Cases and prevalence

One anomaly subgroup, centres separated and years pooled

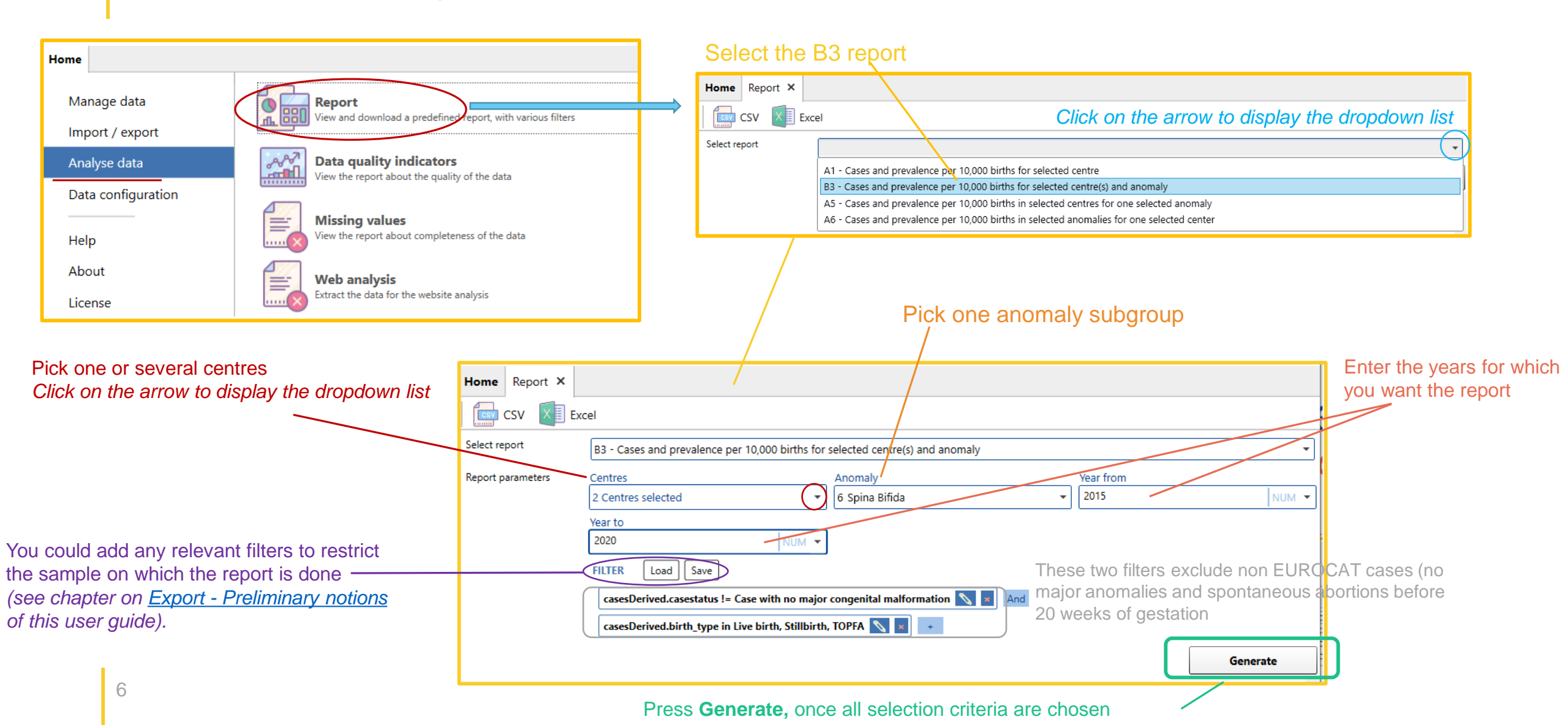

Back to the table of contents

### B3 report – Cases and prevalence

One anomaly subgroup, centres separated and years pooled

| Home       Report ×         Image: CSV       Image: Excel         Select report       B3 - Cases and prevalence per 10,000 births for selected centre(s) and anomaly         Report parameters       Centres         Anomaly       Year from         2 Centres selected       Image: G spina Bifda         Vear to       2020 | The B3 rep<br>for the self<br>All years a | port gives<br>ected and<br>are pooled                 | the c<br>maly<br>toge               | ases (by birth o<br>subgroup in eac<br>ther.                         | outcome) a<br>ch of the s             | and total prevalenc selected centres.   | æ (x10,000 births),                            |                      |
|----------------------------------------------------------------------------------------------------|-------------------------------------------|-------------------------------------------------------|-------------------------------------|----------------------------------------------------------------------|---------------------------------------|-----------------------------------------|------------------------------------------------|----------------------|
| FILTER Load Save<br>casesDerived.casestatus I= Case with no major congenital malformation N I And<br>casesDerived.birth_type in Live birth, Stillbirth, TOPFA N I -<br>Generate                                                                                                    |                                           |                                                       |                                     | The repo<br>('export in<br>better for                                | ort can be<br>n Excel' is<br>matting) | e exported and save<br>recommended over | ed in an Excel file.<br>the export to .csv, to | get a                |
|                                                                                                    | Home Report X                             | Excel                                                 | and preva                           | lence per 10.000 hirths for                                          | calacted central                      | s) and anomaly                          |                                                |                      |
|                                                                                                    | Report parameters                         | Contros                                               | na preva                            |                                                                      | Anomaly                               | sy and anomaly                          | Voar from                                      |                      |
|                                                                                                    | Report parameters                         | 2 Centres s                                           | lected                              | •                                                                    | 6 Spina Bifida                        | 3                                       | <ul> <li>✓ 2015</li> </ul>                     | NUM 🔻                |
| Description of the columns:<br>LB(n): number of live births<br>FD(n): number of fetal deaths (>21 weeks of gestation)<br>TOPFA(n): number of termination of pregnancy for fetal anomaly<br>LB+FD+TOPFA(n): total number of cases<br>LB+FD+TOPFA(rate): total prevalence per 10,000 births                                     |                                           | Year to<br>2020<br>FILTER (<br>casesDeri<br>casesDeri | Load Si<br>ved.casest<br>ved.birth_ | ave<br>atus != Case with no major<br>type in Live birth, Stillbirth, | congenital malfo                      | ormation 📉 🗴 And                        |                                                | <br>                 |
| The same columns are then repeated excluding genetic conditions.                                                                                                    |                                           |                                                       |                                     |                                                                      |                                       | _                                       |                                                | Generate             |
|                                                                                                    | Report results                            |                                                       |                                     |                                                                      |                                       |                                         | E                                              | ~                    |
|                                                                                                    | registry Total births                     | LB (n) FD (n)                                         | OPFA (n)                            | LB+FD+TOPFA (n) LB+FD+1                                              | TOPFA (rate) LB (                     | (n) - Excluding genetic conditions      | FD (n) - Excluding genetic conditio            | ns TOPFA (n) - Exclu |
|                                                                                                    | Training 18262                            | 9 0 4                                                 | 4                                   | 53 29.02                                                             | 1                                     | (                                       | 0                                              | 4                    |
|                                                                                                    | Training 2 18262                          | 9 0 4                                                 | 4                                   | 53 29.02                                                             | 1                                     | (                                       | 0                                              | 4                    |

Back to the table of contents

### A5 report – Cases and prevalence

One anomaly subgroup, centres separated, years separated and pooled

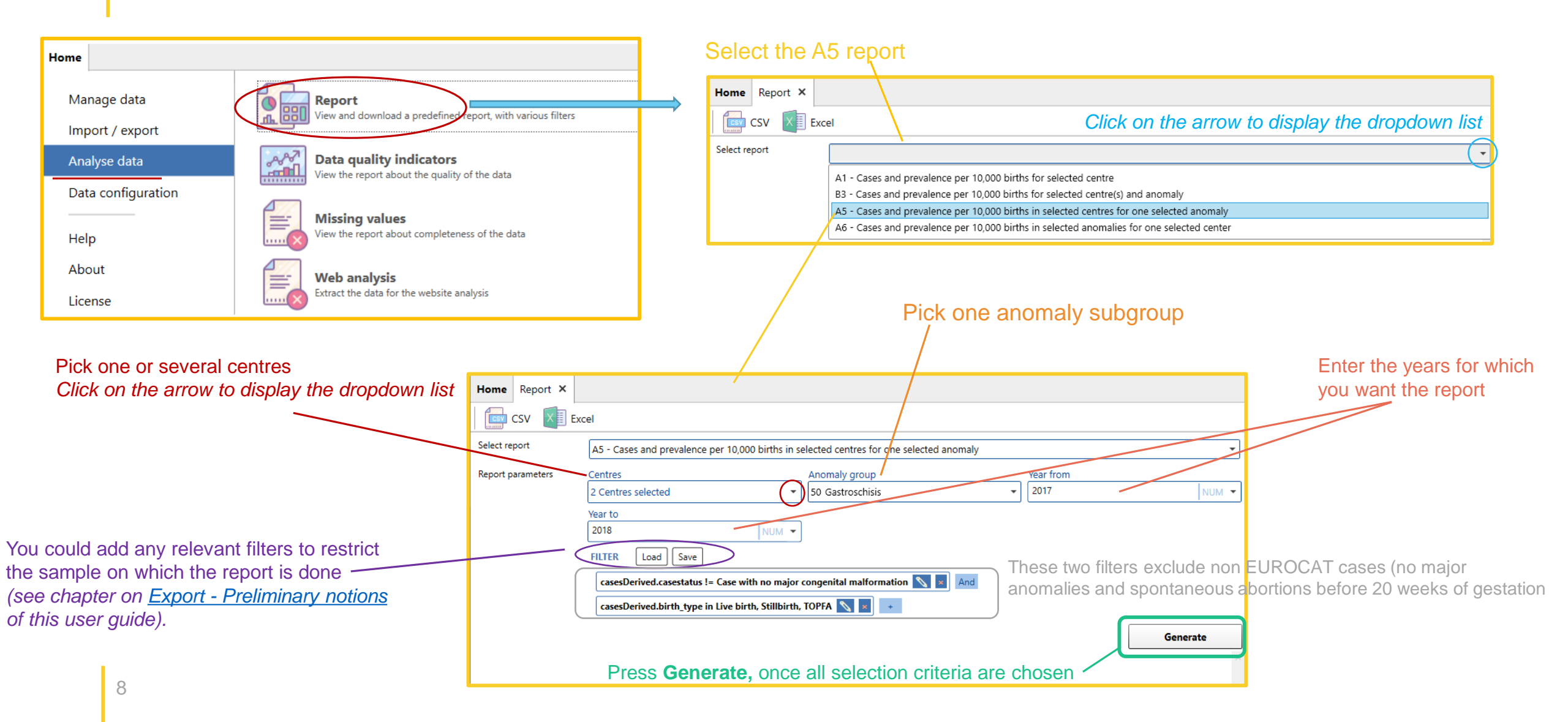

Back to the table of contents

### A5 report – Cases and prevalence

One anomaly subgroup, centres separated, years separated and pooled

| Home Report ×     |                                                                                                    |
|-------------------|----------------------------------------------------------------------------------------------------|
| CSV XI Exc        | el                                                                                                    |
| Select report     | A5 - Cases and prevalence per 10,000 births in selected centres for one selected anomaly                                                                                                    |
| Report parameters | Centres       Anomaly group       Year from         2 Centres selected       50 Gastroschisis       2017         Year to       2018       NUM *         2018       NUM *         FILTER       Load       Save         casesDerived.casestatus != Case with no major congenital malformation       And         casesDerived.birth_type in Live birth, Stillbirth, TOPFA       * |
|                   | Generate                                                                                                    |

The A5 report gives the cases (by birth outcome) and total prevalence (x10,000 births), for the selected anomaly subgroup.

Results are provided:

- For each of the selected centres separately and pooled,
- For each of the selected years, separately and pooled.

The report can be exported and saved in an Excel file. ('export in Excel' is recommended over the export to .csv, to get a better formatting) Home Report X CSV Excel Select report A5 - Cases and prevalence per 10,000 births in selected centres for one selected anomaly Report parameters Year from Centres Anomaly group **→** 2017 50 Gastroschisis 2 Centres selected Year to 2018 NUM 🔻 FILTER Load Save casesDerived.casestatus != Case with no maior congenital malformation 🚿 🗴 casesDerived.birth\_type in Live birth, Stillbirth, TOPFA 🚫 🗴 🔸 Generate Training 2017 2018 Totals measure Total cases Live births Fetal deaths Terminations of pregnancy Total births 3042 3032 6074 9.86 6.6 8.23 Prevalence Total cases (excluding genetic conditions) 3 Prevalence (excluding genetic conditions) 9.86 6.6 8.23 Training 2 2017 2018 Totals measure Total cases 4 Live births 3 Fetal deaths Terminations of pregnancy 3042 3032 6074 Total births 9.86 6.6 8.23 Prevalence 5 Total cases (excluding genetic conditions) 3 6.6 8.23 Prevalence (excluding genetic conditions) 9.86 Total

Back to the table of contents

### A6 report – Cases and prevalence

All anomaly subgroups, one selected centre, years separated and pooled

| Home                                                                                                    |                                                                                                    | Select the A                                                                                                    | 6 report                                                                                                    |                                                                                                    |                                                                                     |
|----------------------------------------------------------------------------------------------------|----------------------------------------------------------------------------------------------------|----------------------------------------------------------------------------------------------------|----------------------------------------------------------------------------------------------------|----------------------------------------------------------------------------------------------------|-------------------------------------------------------------------------------------|
| Manage data Import / export                                                                                                    | oad a predefined report, with various filters                                                                            | Home Report X                                                                                                    |                                                                                                    | Click on the arro                                                                                                    | w to display the dropdown list                                                      |
| Analyse data       Data quality         Data configuration       View the report         Help       Wissing val         About       Web analyse         License       Web analyse | y indicators<br>about the quality of the data<br>ues<br>about completeness of the data<br>is<br>for the website analysis | Select report                                                                                                    | 1 - Cases and prevalence per 10,0<br>3 - Cases and prevalence per 10,0<br>5 - Cases and prevalence per 10,0<br>6 - Cases and prevalence per 10,0 | 00 births for selected centre<br>00 births for selected centre(s) and anomaly<br>00 births in selected centres for one selected anomaly<br>00 births in selected anomalies for one selected center | Enter the years for which                                                           |
| Pick one or several centres<br>Click on the arrow to display the dropdov                                                                                                    | In list<br>Home Report ×<br>CSV XII Exce<br>Select report                                                                | el<br>A6 - Cases and prevalence per 10,0                                                                                                | 00 births in selected anomalies                                                                                                    | for one selected center                                                                                                    | you want the report                                                                 |
| a could add any relevant filters to restrict<br>sample on which the report is done ——<br>e chapter on <u>Export - Preliminary notions</u><br>his user guide).                     | Report parameters                                                                                                    | Centre<br>99 Training<br>Year to<br>2017<br>FILTER Load Save<br>casesDerived.casestatus != Case w<br>casesDerived.birth_type in Live bi | Anomaly groups<br>All Anomaly groups<br>All Anomaly groups<br>NUM  ith no major congenital malform<br>th, Stillbirth, TOPFA                      | Vear from<br>2016<br>These two filter<br>nation N N And<br>+<br>+                                                                                                    | rs exclude non EUROCAT cases<br>nalies and spontaneous abortions<br>ks of gestation |
| 10                                                                                                    |                                                                                                    | Press <b>Generate,</b> ond                                                                                                    | e all selection crite                                                                                                    | eria are chosen                                                                                                    | Generate                                                                            |

#### Back to the table of contents

### A6 report – Cases and prevalence

Home Re CSV Select repor Report parar All anomaly subgroups, one selected centre, years separated and pooled

|                                                                                                    | The report can be exported and sa                                                 | aved in an Excel file.                      |
|----------------------------------------------------------------------------------------------------|-----------------------------------------------------------------------------------|---------------------------------------------|
| Report X                                                                                             | ('export in Excel' is recommended ov                                              | er the export to .csv. to get a better form |
| CSV X Excel                                                                                          |                                                                                   |                                             |
|                                                                                                    |                                                                                   |                                             |
| report     A6 - Cases and prevalence per 10,000 births in selected anomalies for one selected center |                                                                                   |                                             |
| parameters Centre Anomaly groups Year from                                                           | Report X                                                                          |                                             |
| 99 Training   All Anomaly groups   [2016 NUM •]                                                      |                                                                                   |                                             |
| Year to                                                                                              |                                                                                   |                                             |
| 2017 NUM 🗸                                                                                           | lect report A6 - Cases and prevalence per 10,000 births in selected anomalies for | one selected center                         |
| FILTER Load Save                                                                                     |                                                                                   |                                             |
| casesDerived.casestatus != Case with no major congenital malformation 📉 👩 Ind                        | port parameters Centre Anomaly groups                                             | Year from                                   |
| ana Daning biak kana in Lina biak Salihinta TODEA 🖸 🖉                                                | 99 Training   All Anomaly groups                                                  | ▼ 2016 NUM                                  |
|                                                                                                    | Year to                                                                           |                                             |
| Generate                                                                                             | 2017 NUM -                                                                        |                                             |
|                                                                                                    |                                                                                   |                                             |
|                                                                                                    | FILIER Load Save                                                                  |                                             |
|                                                                                                    | casesDerived.casestatus != Case with no major congenital malformat                | ion 💊 \star And                             |
|                                                                                                    |                                                                                   |                                             |
|                                                                                                    | casesDerived.birth_type in Live birth, Stillbirth, IOPPA 📉 💌 🕂                    |                                             |
|                                                                                                    |                                                                                   | Generate                                    |
|                                                                                                    |                                                                                   | Generate                                    |
|                                                                                                    | anomalies                                                                         |                                             |
|                                                                                                    | easure 2016 2017 Totals                                                           |                                             |
| he A5 report gives the cases (by birth outcome) and total prevalence                                 | tal cases 492 477 969                                                             |                                             |
| x10,000 births) in the selected centre                                                               | re births 398 386 784                                                             |                                             |
| (10,000 bittis), in the selected centre.                                                             | tal deaths 11 4 15                                                                |                                             |
|                                                                                                    | rminations of pregnancy 83 87 170                                                 |                                             |
| asults are provided:                                                                                 | arolititis 3072 5042 0114                                                         |                                             |
|                                                                                                    | tal cases (excluding genetic conditions) 410 390 800                              | · · · · · · · · · · · · · · · · · · ·       |
| For each of the selected anomaly subgroups,                                                          | evalence (excluding genetic conditions) 1334.64 1282.05 1308.47                   |                                             |
| For each of the selected years, separately, and peoled                                               |                                                                                   |                                             |
| Tor each of the selected years, separately and pobled.                                               | rvous system anomalies                                                            |                                             |
|                                                                                                    | easure 2016 2017 Totals                                                           |                                             |
|                                                                                                    | tal cases 87 62 149                                                               |                                             |
|                                                                                                    | re births 44 30 74                                                                |                                             |
|                                                                                                    | tal deaths 1 0 1                                                                  |                                             |
|                                                                                                    | rminations of pregnancy 42 32 74                                                  |                                             |
|                                                                                                    | tal births 3072 3042 6114                                                         |                                             |
|                                                                                                    | evalence 283.2 203.81 243.7                                                       |                                             |
|                                                                                                    | ai cases (excluding genetic conditions) 09 33 122                                 |                                             |
|                                                                                                    |                                                                                   |                                             |
| 11                                                                                                   | Iral Tube Defects                                                                 |                                             |
|                                                                                                    | Jrai Tube Defects                                                                 |                                             |

2016 2017 T-M

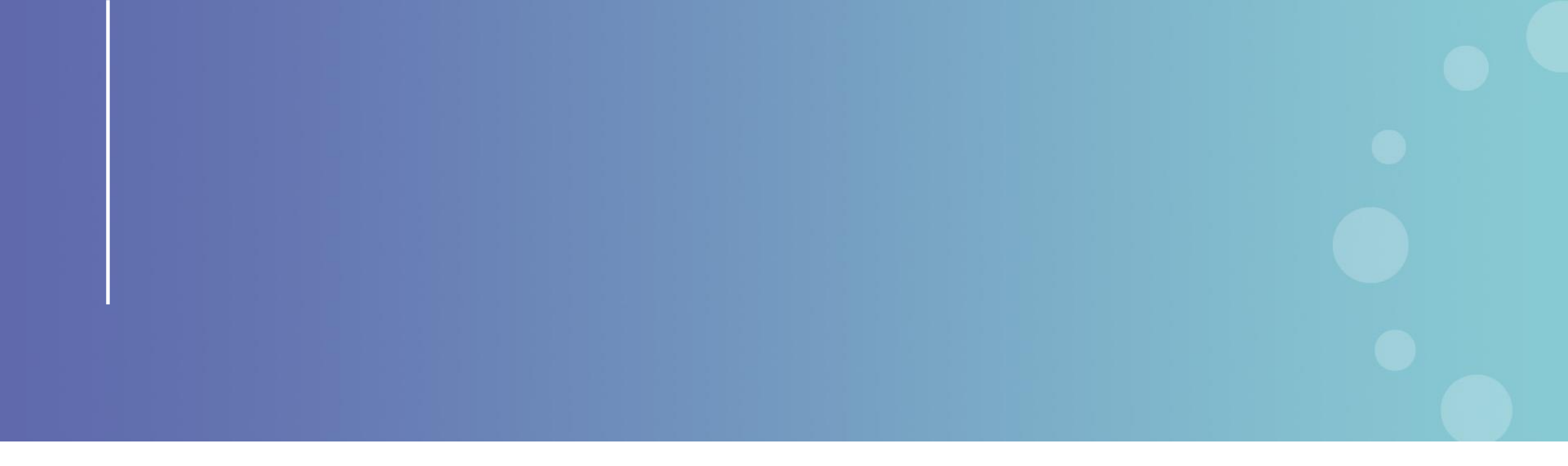

This presentation has been prepared for internal purposes. The information and views expressed in it do not necessarily reflect an official position of the European Commission or of the European Union.

Except otherwise noted, © European Union (2023). All Rights Reserved

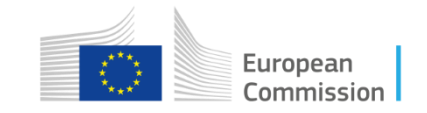